## Logging into Xitracs Portal

Log into the Xitracs Portal with your UGA MyID and password: <u>https://uga.xitracs.net/portal.htm</u>

If you are having trouble logging into the Portal, please contact Maggie Parker at mcparker@uga.edu.

**NOTE**: If you already have access to Xitracs for other functions (LOA reporting, SACSCOC reporting), you likely use the Xitracs SYSTEM User view. Unfortunately, web browsers will often confuse these two URLs (the System and the Portal views), causing issues. In these instances, there are two options for accessing the PORTAL View:

- 1 open an incognito/private window in your browser and type in the Portal URL above, or
- 2 use a different browser to access the Portal view (than you use to access the System view).

## Accessing Unit Diversity & Inclusive Excellence Plans

When you first log into the Portal, you will arrive at the homepage. Here you will see a welcome message and contact information for various tools in the Portal.

To get to your unit's Diversity & Inclusive Excellence Plan, you can either click *View* under My Open Activities OR use the *Plans* tab in the blue navigation bar at the top.

| UNIVERSITY OF GEORG                                                                                                    | IA                                                                                                    |          |
|----------------------------------------------------------------------------------------------------|----------------------------------------------------------------------------------------------------|----------|
| Home Plans Programs                                                                                                    |                                                                                                    | 🕞 Logout |
| & Ms. Maggie Parker                                                                                                    | Tasks                                                                                                    | Xitracs  |
| Welcome <b>Ms. Maggie Parker</b> to your Xitracs Portal™                                                                     |                                                                                                    |          |
| For questions or concerns regarding the Xitracs Portal, please refer to the appropriate contact<br>below:                    | My Open Activities                                                                                       |          |
| Learning Outcomes Assessment (Program & University-Level)<br>Katie Burr, Associate Director of Assessment, katieburr@uga.edu | You have 1 plan section that requires your input.<br>You have 2 program reports that require your input. | View     |
| Resource: https://assessment.uga.edu                                                                                         |                                                                                                    |          |
| Maggie Parker, Associate Director for Accreditation, mcparker@uga.edu                                                        |                                                                                                    |          |
| Resource: https://oir.uga.edu/sp2025/xitracs/                                                                                |                                                                                                    |          |
| Program Review<br>Katie Chapman, Program Review Coordinator, ktchapman@uga.edu                                               |                                                                                                    |          |

The plan(s) for which you have been assigned will be listed on the *Plan* tab.

If you do not see the Diversity & Inclusive Excellence Plan you need access to, please contact Maggie Parker at <a href="mailto:mcparker@uga.edu">mcparker@uga.edu</a>.

## Home Plans Ms. Maggie Parker Tasks Sample 2025 Unit D&LE Plan - College Sample 2025 Unit Diversity & Inclusive Excellence Plan

Click on the small down arrow on the right side of the screen to open the plan.

From here, you will see the structure of the Diversity & Inclusive Excellence Plan, including the defined Strategic Priorities.

## UNIVERSITY OF GEORGIA

| 🕞 Logout                          | ns Programs                                                                                                    | Plans       |                           |
|-----------------------------------|----------------------------------------------------------------------------------------------------|-------------|---------------------------|
| Xitracs"                          | Tasks                                                                                                    |             | Ms. Maggie Parker         |
| *                                 | College Sample 2025 Unit Diversity & Inclusive Excellence Plan                                                     | Plan - Co   | imple 2025 Unit D&IE      |
| (PDF) View/Edit Plan Introduction | View Plan Report (PDF)                                                                                             |             |                           |
| Open                              | e Living/Learning Environment that Supports Access and Success for Diverse Students [Priority I]                   | clusive Liv | Priority I: Building an I |
| Open                              | Priority II: Recruiting and Retaining a Diverse Workforce to Advance Our Mission in the 21st Century [Priority II] |             |                           |
| Open                              | rships and Outreach to Strengthen Diverse Communities [Priority III]                                               | artnership  | Priority III: Expanding   |